# МІНІСТЕРСТВО ОСВІТИ І НАУКИ УКРАЇНИ Тернопільський національний технічний університет імені Івана Пулюя

Кафедра автоматизації технологічних процесів та виробництв

### Методичні вказівки

до лабораторної роботи № 10 Керування кроковим двигуном з використанням програмного симулятора AVR Simulator IDE з курсу "Мікропроцесорні та програмні засоби автоматизації"

Тернопіль 2020

Методичні вказівки до лабораторної роботи №10 «Керування кроковим двигуном з використанням програмного симулятора AVR Simulator IDE» з курсу «Мікропроцесорні та програмні засоби автоматизації».

Методичні вказівки розглянуті і схвалені кафедрою «Автоматизація технологічних процесів та виробництв», протокол № 8 від 18.02.2020 р.

Відповідальні за випуск

доцент, к.т.н. Медвідь В.Р., асистент Пісьціо В.П.

#### Лабораторна робота №10

Керування кроковим двигуном з використанням програмного симулятора AVR Simulator IDE

### 1. Послідовність роботи з програмним симулятором AVR Simulator IDE

Основне вікно програми AVR Simulator IDE має вигляд, показаний на (рис. 1).

| File       Simulation       Rate       Tools       Options       Help       1         Program Location       Microcontroller       AT mega32       Clock Frequency       4.         Last Instruction       Next Instruction       Next Instruction         Program Counter       Simulation Statistics         PC       000000       Instructions:       0 | 0 MHz     | Real Tir       |                  | ation    |
|----------------------------------------------------------------------------------------------------|-----------|----------------|------------------|----------|
| Program Location<br>Microcontroller ATmega32 Clock Frequency 4.<br>Last Instruction Next Instruction<br>Program Counter Simulation Statistics<br>PC 000000 Instructions: 0                                                                                                    | 0 MHz     | Real Tir       | 2<br>me Dura     | ation    |
| Program Location     ATmega32     Clock Frequency     4.       Last Instruction     Next Instruction       Program Counter     Simulation Statistics       PC     000000                                                                                                    | 0 MHz     | Real Tir       | me Dur           | ation    |
| Microcontroller     ATmega32     Clock Frequency     4.       Last Instruction     Next Instruction       Program Counter     Simulation Statistics       PC     000000                                                                                                    | 0 MHz     | Real Tir       | ne Dur           | ation    |
| Last Instruction     Next Instruction       Program Counter     Simulation Statistics       PC     000000       Instructions:     0                                                                                                    |           | Real Tir       | me Dur           | ation    |
| Program Counter Simulation Statistics           PC         000000         Instructions:         0                                                                                                    |           | Real Tir       | me Dur           | ation    |
| Program Counter Simulation Statistics           PC         000000           Instructions:         0                                                                                                    |           | Real Tir       | me Dur           | ation    |
| Program Counter Simulation Statistics           PC         000000         Instructions:         0                                                                                                    |           | Real Tir       | me Dur<br>00 n s | ation    |
| PC 000000 Instructions: 0                                                                                                    |           | Real Tir<br>0. | me Dur<br>00 n.s | ation    |
|                                                                                                    |           | 0.             | 00.110           |          |
| Clock Cucles: 0                                                                                                    |           |                | 00 165           |          |
|                                                                                                    |           |                |                  |          |
| General Purpose Working and I/O Registers                                                                                                    | al Data S | SRAM           |                  |          |
| Hex Binary Value                                                                                                    | Hex       |                | Hex              | (5)      |
| Address and Name Value 76543210 Addr.                                                                                                    | Value     | Addr.          | Value            | $\smile$ |
| \$000 R0 00 FFFFFFF \$060                                                                                                    | 00        | \$070          | 00               |          |
| \$001 R1 00 \$661                                                                                                    | 00        | \$071          | 00               |          |
| \$002 R2 00 \$062                                                                                                    | 00        | \$072          | 00               |          |
| \$003 R3 00 \$063                                                                                                    | 00        | \$073          | 00               |          |
| \$004 R4 00 \$064                                                                                                    | 00        | \$074          | 00               |          |
| \$005 R5 00 \$065                                                                                                    | 00        | \$075          | 00               |          |
| \$006 R6 00 \$066                                                                                                    | 00        | \$076          | 00               |          |
| \$007 R7 00 \$067                                                                                                    | 00        | \$077          | 00               |          |
| \$008 R8 00 \$068                                                                                                    | 00        | \$078          | 00               |          |
| \$009 R9 00 \$069                                                                                                    | 00        | \$079          | 00               |          |
| \$00A RTU 00 \$06A                                                                                                    | 00        | \$U/A          | 00               |          |
| \$000 R11 00 \$068                                                                                                    | 00        | \$07B          | 00               |          |
| \$000 B13 00 \$000                                                                                                    | 00        | \$07C          | 00               |          |
| \$00F B14 00 \$06F                                                                                                    | 00        | \$075          | 00               |          |
| \$00F B15 00 FFFFFFFFFFFFFFFFFFFFFFFFFFFFFFFFFF                                                                                                    | 00        | \$07F          | 00               | -        |

Рис. 1. Основне вікно програми AVR Simulator IDE

У верхній частині знаходяться меню, через які можна отримати доступ до основних і додаткових модулів програми (поз. 1)( рис. 1).

В рядку Program Location вказано шлях до обраної програми і її ім'я (поз. 2).

В рядку Microcontrollers, відображається тип обраного мікроконтролера (поз. 3).

У нижній частині вікна є дві панелі (поз.4 і поз.5), де відображається стан внутрішніх регістрів мікроконтролерів AVR (регістрів загального користування та регістрів вводу/виводу), та SRAM внутрішніх даних відповідно.

Також у основному вікні відображені лічильник програм, мнемоніка останньої виконуваної інструкції, мнемоніка наступної інструкції, що буде виконуватися, цикли та інструкції лічильника і тривалість імітації в режимі реального часу.

#### 2. Послідовність роботи з програмним симулятором наступний:

- запуск програми AVR Simulator IDE;
- вибір типу мікроконтролера, для якого написана програма;

• вибір частоти кварцового генератора (впливає тільки на відображувані програмою дані про час виконання програми або команди, але не на швидкість роботи програми, що налагоджуються в AVR Simulator IDE);

• завантаження програми у вигляді НЕХ-файлу або запуск вбудованого компілятора мови асемблера і написання в ньому потрібної програми;

- вибір потрібних модулів віртуальних пристроїв;
- вибір швидкості і режиму роботи програми симулятора;
- запуск процесу симуляції роботи програми на обраному МК.

Якщо потрібно скористатися для роботи з симулятором власною програмою або внести зміни у вже розроблену, необхідно створити або завантажити для цього файл асемблера, з якого після компіляції буде створений необхідний для роботи з симулятором hex-файл.

| S AVR Simulator II   | )E - Registered Co             | .nv                                 |                      |              |                |              |      |            | unables de   | 0000 050 |             |         |         |         |                 |
|----------------------|--------------------------------|-------------------------------------|----------------------|--------------|----------------|--------------|------|------------|--------------|----------|-------------|---------|---------|---------|-----------------|
|                      | Tools Options                  | Halo                                |                      |              | 1000           |              |      |            | ampier – a   | emorasi  |             |         |         |         |                 |
|                      |                                |                                     |                      |              |                |              |      | THE LU     |              |          |             |         |         |         |                 |
| Program Location     |                                |                                     |                      |              |                |              |      | 0001 ;     | Compi        | led wi   | th: AVR     | Simu    | lator   | IDE V   | 1.40            |
| Microcontroller      | ATmega32 0                     | Clock Frequency                     | 4.0                  | MHz          |                |              |      | 0002 ;     | Micro        | contro   | ller mo     | del:    | ATmeg   | ga32    |                 |
| Last Instruction     |                                | Next Inst                           | truction             |              |                |              |      | 0003       | Clock        | frequ    | ency: 4     | .0 MH   | Z       |         |                 |
|                      |                                |                                     |                      |              |                |              |      | 0005       |              | The a    | ddress      | of 'a   | ddr'    | (word)  | (globa          |
|                      |                                |                                     |                      |              |                |              |      | 0006       | EQU          | addr     | = OxD       |         |         | (,      | (92000          |
| Program Counter      |                                | <ul> <li>Simulation Stat</li> </ul> | tistics              |              |                |              |      | 0007 ;     | :            | The a    | ddress      | of 'd   | ata'    | (byte)  | (globa          |
| PC 000000            |                                | Instructions:                       | 0                    |              | Real Ti        | me Dura      | tion | 0008       | EQU          | data     | = Ox1E      |         |         |         |                 |
|                      |                                | Clock Cycles:                       | 0                    |              | 0.             | 00 µs        |      | 0009 ;     | ;            | The a    | ddress      | of 's   | da'     | (bit) ( | global)         |
|                      |                                |                                     |                      |              |                |              |      | 0010       | Banda        | The a    | ddress      | of 's   | c1'     | (bit) ( | global)         |
| General Purpose Wo   | rking and I/U Registe          | ers                                 | Internal             | Data S       | RAM            |              |      | 0012       | ORG          | 0×000    | 000         |         |         |         |                 |
| Address and Name     | Hex Binary\<br>Value 7.6.5.4.3 | /alue<br>3 2 1 0                    | Addr 1               | Hex          | ۵ddr           | Hex<br>Value |      | 0013       | . 01(0       | CLR R    | 15          |         |         |         |                 |
| Address and Hame     |                                |                                     | A000.                | aluc         | +070           | V GIGC       |      | 0014       |              | LDI R    | 16,100      | RAMEN   | D       |         |                 |
| \$000 RU<br>\$001 P1 |                                |                                     | \$060                | 00           | \$070          | 00           |      | 0015       |              | OUT S    | PL,R16      |         |         |         |                 |
| \$002 B2             |                                |                                     | \$061                | 00           | \$071          | 00           |      |            | •            | •        |             |         |         |         | ÷               |
| \$003 R3             |                                |                                     | \$063                | 00           | \$073          | 00           |      | Lin 1, Col | 0            |          |             |         |         | N       | um of lines: 53 |
| \$004 R4             |                                |                                     | \$064                | 00           | \$074          | 00           |      |            |              |          |             |         |         |         |                 |
| \$005 R5             |                                |                                     | \$065                | 00           | \$075          | 00           |      | 0001       |              |          |             |         |         |         | -               |
| \$006 R6             | 00                             |                                     | \$066                | 00           | \$076          | 00           |      |            |              |          |             |         |         |         |                 |
| \$007 R7             | 00                             |                                     | \$067                | 00           | \$077          | 00           |      |            |              |          |             |         |         |         |                 |
| \$UU8 H8             |                                |                                     | \$068                | 00           | \$078          | 00           |      |            |              |          |             |         |         |         |                 |
| \$004 B10            |                                |                                     | \$065                | 00           | \$075<br>\$07A | 00           |      |            | 4            |          |             |         |         |         | +               |
| \$00B R11            |                                |                                     | \$06B                | 00           | \$07B          | 00           |      | Lin 1, Col | 0            |          |             |         |         |         | Num of lines:   |
| \$00C R12            |                                |                                     | \$06C                | 00           | \$07C          | 00           |      | S Soft     | ware UAR     | T Simula | tion Interl | face    | -0      |         |                 |
| \$00D R13            |                                |                                     | \$06D                | 00           | \$07D          | 00           |      | Settings   |              |          |             |         |         |         |                 |
| \$00E R14            | 00                             |                                     | \$06E                | 00           | \$07E          | 00           | -    | Di di la   |              | 0        | There       |         |         | _       |                 |
| \$00F R15            |                                |                                     | \$06F                | 00           | \$07F          | 00           | -    | RX Line -  | -> PURIB,    | . 2      | TX Line     | -> PURI | IB, I   | _       |                 |
| 6                    | Missionationality              |                                     |                      |              |                | 0            |      | Baud Hat   | :e> 9600     |          | Logic Lev   | /els> 5 | tandaro | 3       |                 |
| 0                    | Microcontroller V              | iew - A i megaa                     | 5Z                   |              | 1000           |              |      | UART       | Transmitter  | Output   | Clear       |         | E H     | ex      |                 |
| Ţ                    | OFF XC                         | K/TO/PBO 1                          | 40 PA0/A             | DC0          |                | OFF          | Ţ    |            |              |          |             |         |         | *       |                 |
| t                    | OFF INT2/                      | AIN0/PB2_3_3                        | 39 PAT/A<br>38 PA2/A | DC1          |                | OFF          | ÷    |            |              |          |             |         |         |         |                 |
| Ţ                    | OFF OCO/                       | AIN1/PB3 4                          | 37 PA3/A             | DC3          |                | OFF          | Ţ    |            |              |          |             |         |         |         |                 |
| Ť                    | OFF                            | MOSI/PB5 6                          | 35 PA5/A             | .DC4<br>.DC5 |                | OFF          | ÷    |            |              |          |             |         |         |         |                 |
| Ţ                    | OFF                            | MISO/PB6 7                          | 34 PA6/A             | DC6          |                | OFF          | Ţ    |            |              |          |             |         |         |         |                 |
|                      |                                | VRESET 9                            | 32 AREF              | 007          |                | OIT          |      |            |              |          |             |         |         |         |                 |
|                      |                                | VCC 10 3                            | 31 GND<br>30 AVCC    |              |                |              |      |            |              |          |             |         |         |         |                 |
|                      |                                | XTAL2 12                            | 29 PC7/T             | OSC2         |                | OFF          | Ţ    |            |              |          |             |         |         | *       |                 |
| Т                    | OFF                            | RXD/PD0 14 2                        | 28 PC6/1<br>27 PC5/T | DI           |                | OFF          | Ť    | TX Line S  | itatus:      |          |             |         |         |         |                 |
| Ţ                    | OFF                            | TXD/PD1 15                          | 26 PC4/T             | DO           |                | OFF          | Ť    | UART F     | Receiver Inp | out      |             |         |         |         |                 |
| Ť                    | OFF                            | INT1/PD3 17 2                       | 23 PC3/1<br>24 PC2/T | ms<br>CK     |                | OFF          | Ť    | Sepd F     | Rute (Dec)   | Send B   | ute (Hex)   | Send    | Char    |         |                 |
| Ţ                    | OFF                            | DC1B/PD4 18                         | 23 PC1/S             | DA           |                | OFF          | Ţ    |            | .,           |          | ,           | Cond    |         |         |                 |
| Ť                    | OFF                            | ICP1/PD6_20                         | 21_PD7/C             | )C2          |                | OFF          | Ť    | RX Line 9  | Status:      |          |             |         |         |         |                 |
| -                    | Always On Tax                  |                                     |                      |              | Infe           | Ch-          |      | Alwa       | vs On Ton    |          |             | [       | Close   |         |                 |

Рис. 2 Вікно симулятора з полем компілятора Assembler, апаратними виводами контролера, полем послідовного інтерфейсу

| S AVR Simulator ID    | )F - Registered Copy       |                                        |                                                               |
|-----------------------|----------------------------|----------------------------------------|---------------------------------------------------------------|
| File Simulation Rate  | Tools Options Help         |                                        | File Edit Tools Options                                       |
|                       |                            |                                        |                                                               |
| Program Location      |                            |                                        | 0001 ; Compiled with: AVR Simulator IDE v1.40                 |
| Microcontroller       | ATmega32   Clock Frequency | 4.0 MHz                                | 0002 ; Microcontroller model: Almegasz                        |
| Last Instruction      | Next Inst                  | truction                               | 0004 ;                                                        |
|                       |                            |                                        | 0005 ; The address of 'addr' (word) (globa                    |
| Program Counter       | Simulation Stal            | tistics                                | 0006 .EQU addr = 0xD                                          |
|                       | Instruction                | Deal Time Duration                     | 0007 ; The address of 'data' (byte) (globa                    |
| PL 000000             | Instructions:              | 0 Real Time Duration                   | 0008 .EQU data = UX1E                                         |
|                       | Ulock Cycles:              | υ υ.υυμε                               | 0010; The address of 'scl' (bit) (global)                     |
| - General Purpose Wor | king and I/O Registers     | Internal Data SRAM                     | 0011 ; Begin                                                  |
|                       | Hex Binary Value           | Hex Hex                                | 0012 .ORG 0x000000                                            |
| Address and Name      | Value 76543210             | Addr. Value Addr. Value                | 0013 CLR R15                                                  |
| \$000 R0              |                            | \$060 00 \$070 00 -                    | 0014 LDI R16, low RAMEND                                      |
| \$001 R1              | 00                         | \$061 00 \$071 00                      | UUIS OUT SPL, R16                                             |
| \$002 R2              | 00                         | \$062 00 \$072 00                      | Lin 1 Col 0 Num of lines: 531                                 |
| \$003 R3              |                            | \$063 00 \$073 00                      |                                                               |
| \$004 H4<br>\$005 B5  |                            | \$064 00 \$074 00                      | 0001                                                          |
| \$005 H5              |                            | \$066 00 \$076 00                      |                                                               |
| \$007 R7              |                            | \$067 00 \$077 00                      |                                                               |
| \$008 R8              | 00                         | \$068 00 \$078 00                      | _                                                             |
| \$009 R9              | 00                         | \$069 00 \$079 00                      | · ·                                                           |
| \$00A R10             | 00                         | \$06A 00 \$07A 00                      | i i i cito i i i i i i i i i i i i i i i i i i                |
| \$006 B12             |                            | \$06B UU \$07B UU<br>\$06C 00 \$07C 00 | Lin I, col U Num or lines: 1                                  |
| \$00D B13             |                            | \$06D 00 \$07D 00                      | S I2C EEPROM                                                  |
| \$00E R14             |                            | \$06E 00 \$07E 00                      | SDA Line> PORTC, 1 SCL Line> PORTC, 0 Address counter: \$0004 |
| \$00F R15             |                            | \$06F 00 \$07F 00 -                    | Status Line 1: Receiving Address word - 0x00000000 000        |
|                       |                            |                                        | Status Line 2: Receiving byte - bit 5 received                |
|                       | S I CD Module              |                                        | 0 1 2 3 4 5 6 7 8 9 A B C D E F                               |
|                       |                            |                                        | 0000 C8 C7 C6 C5 C4 C3 C2 C1 C0 BF BE BD BC BB BA B9          |
|                       | Pase En                    | SK FFPPOM                              | 0020 FF FF FF FF FF FF FF FF FF FF FF FF FF                   |
|                       |                            |                                        | 0030 FF FF FF FF FF FF FF FF FF FF FF FF FF                   |
|                       | (3) = 1                    | 97                                     | 0050 FF FF FF FF FF FF FF FF FF FF FF FF FF                   |
|                       |                            |                                        | 0070 FF FF FF FF FF FF FF FF FF FF FF FF FF                   |
|                       | Always On Top              | Setup Close                            |                                                               |
|                       | , Anays on top             |                                        | Always On Top   EEPROM TYPE> 24C256 Load HEX Uear Uose        |

Рис. 3 Вигляд симулятора з полем компілятора Assembler, LED- модулем, I2C EEPROM

Для цього:

1. Натиснути Options | Assembler. Відкриється вікно компілятора Assembler – UNTITLED (рис. 2);

2. У вікні Assembler натиснути опцію File. Розкриється закладка, з якої для створення нового файлу потрібно натиснути New, а для завантаження вже створеного – OPEN.

3. Після вибору і завантаження файлу (з розширенням .asm), його текст з'явиться у вікні Assembler .

4. Для компіляції створеного або завантаженого і потім зміненого файлу, натисніть Tools і у вікні, що розкриється – Assemble. В нижній половині вікна Assembler з'явиться лістинг відкомпільованого файлу і, одночасно, при відсутності помилок, буде створений одноіменний hex-файл.

3. Для виконання лабораторної роботи по вивченю основних операцій МК:

1. Вивчити програмну модель AVR Simulator IDE.

2. Вивчити команди арифметичних, логічних операцій, операцій з портами та пам'яттю AVR мікроконтролера.

3. Дослідити роботу програм за вказівкою викладача та вміст регістрів контролера, які використовуються при виконанні цієї програми.

4. Записати для вибраних команд асемблера коментар щодо їх призначення.

#### 4. Послідовність роботи з симулятором при виконанні програм

Виконати програму відповідно до вказаного викладачем завдання в AVR Simulator ID, для чого необхідно:

1. Запустити AVR Simulator IDE;

2. Натиснути Options | Select Microcontroller;

3. Вибрати ATmega32 і натиснути кнопку Select;

4. Натиснути Tools і у вікні, що розкриється, вибрати «Assembler». Відкриється вікно компілятора «Assembler – UNTITLED» (рис. 2);

5. Набрати текст заданої програми у вікні «Assembler»;

6. Натиснути Tools і у вікні, що розкриється – Assemble. В нижній половині вікна Assembler з'явиться лістинг відкомпільованого файлу;

7. Одночасно, при відсутності помилок, буде створений файл з розширенням «hex», для якого можна вибрати ім'я та шлях для запису. Записати його на «Робочий стіл» комп'ютера;

8. Вибрати File | Load Program і завантажити створений файл hex-файл;

9. В основному вікні симулятора натиснути Rate | Step By Step, а далі вибрати опцію Simulation і натиснути Start. Симулятор готовий до виконання програми в кроковому режимі;

10. Для виконання наступної команди програми потрібно натиснути на закладку STEP, яка з'явиться справа від закладки HELP вгорі основного вікна симулятора після вибору крокового режиму його роботи;

11. Для виконання програми в автоматичному режимі потрібно вибрати Rate | Extremely Fast simulation rate;

12. Щоб зупинити виконання програми, потрібно натиснути Simulation | Stop.

Вміст регістрів мікроконтролера, які використовуються при виконанні команд програми, знайти в області pericтрів Adress and Name, яка розташована в лівій нижній частині основного вікна симулятора (виділені рожевим кольором). Всі регістри восьмирозрядні.

В процесі виконання програми по зміні кольору комірок видно, вміст яких регістрів змінюється. Забарвлення комірки відповідного розряду регістру помаранчевим кольором означає наявність "1", білим - "0".

#### 5. Завдання на лабораторну роботу

Завдання: вивід даних через порти AVR-контролера для керування кроковим двигуном.

1. Вивчити програмну модель AVR Simulator IDE.

2. Вивчити команди арифметичних операцій AVR – мікроконтролера.

3. Дослідити роботу програми з Прикладу 1 та вміст регістрів, які використовуються при виконанні цієї програми.

4. Записати для вибраних команд асемблера коментар щодо їх призначення (див. Приклад 2).

#### 6. Режими керування біполярним кроковим двигуном

#### 6.1. Типи крокових двигунів

Кроковий двигун (КД) являє собою безколекторний двигун постійного струму з фіксованими положеннями валу.

КД призначено для точного позиціювання валу без застосування систем зворотного зв'язку. Обмотки КД є частиною статора. На роторі розташовано постійний магніт або, у випадках зі змінним магнітним опором, зубчастий блок з магнітом'якого матеріалу.

Кроковий двигун має не менш двох положень стійкої рівноваги ротора в межах одного оберту. Напруга живлення обмоток керування кроковим двигуном - це послідовність однополярних або двополярних прямокутних імпульсів, що надходять від електронного комутатора або контролера. Результуючий кут відповідає кількості перемикань комутатора, а частота обертання двигуна – частоті перемикань електронного комутатора.

На рис. 4 зображено положення ротора крокового двигуна залежно від комутації обмоток. Послідовно комутуючи *струм в обмотках відповідно до діаграм*, наведених на рис.5, можна змусити обертатися вектор магнітного поля, а за ним і ротор, у прямій або зворотній послідовності. Від'ємне значення струму через обмотку на діаграмі відовідає логічному «1-0» та зворотньому «0-1» значенням напруги, прикладеної до обмотки. При такому керуванні двигун має 4 стійких стани на одному оберті ротора.

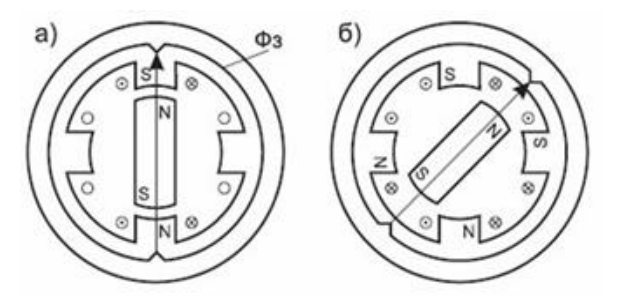

Рис. 4. Положення ротора при кроковому (а) і півкроковому керуванні (б)

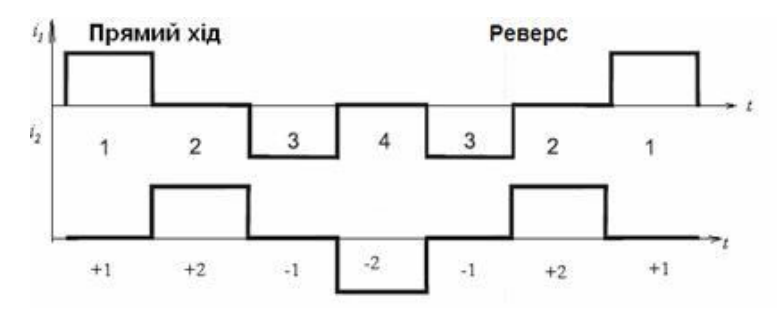

Рис. 5. Прямий і зворотний хід у кроковому двигуні

#### 6.2. Біполярні і уніполярні крокові двигуни

В залежності від того, якою є форма обмоток крокового двигуна, двигуни діляться на **уніполярні і біполярні**.

У біполярного двигуна по 1 обмотці в кожній фазі, тобто всього дві обмотки і відповідно 4 виводи (рис. 6,а). Для забезпечення обертання валу на ці обмотки має подаватися напруга із змінною полярністю. Тому для біполярного двигуна необхідний півмостовой або мостовий драйвер, забезпечений двополярним живленням.

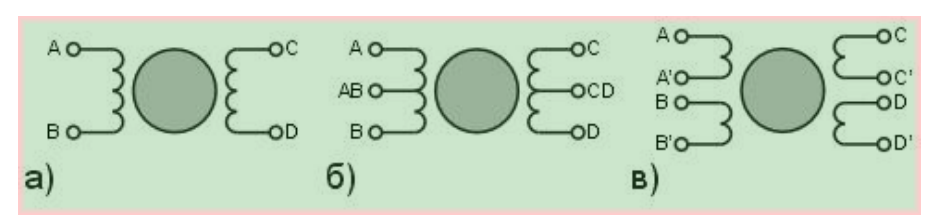

Рис. 6. Біполярні та уніполярні крокові двигуни

Уніполярний двигун також, як і біполярний, для кожної фази має по одній обмотці, але кожна обмотка містить відвід від середини. У зв'язку з цим, шляхом перемикання половинок обмоток крокового двигуна з'являється можливість міняти напрям магнітного поля (6,б).

Уніполярні двигуни можуть забезпечуватися чотирма обмотками, кожна з яких містить власні виводи - тобто їх всього вісім (рис. 6,в).

Уніполярний двигун, що має дві обмотки з відводами по середині, можна використовувати як біполярний. У цьому випадку проводи, що йдуть від середини обмоток, не використовуються.

Симулятор AVR Simulator IDE імітує роботу уніполярного крокового двигуна.

Він містить дві обмотки з середніми виводами (рис. 7), які заземляються (у вікні симулятора крокового двигуна заземлення середніх виводів не показане).

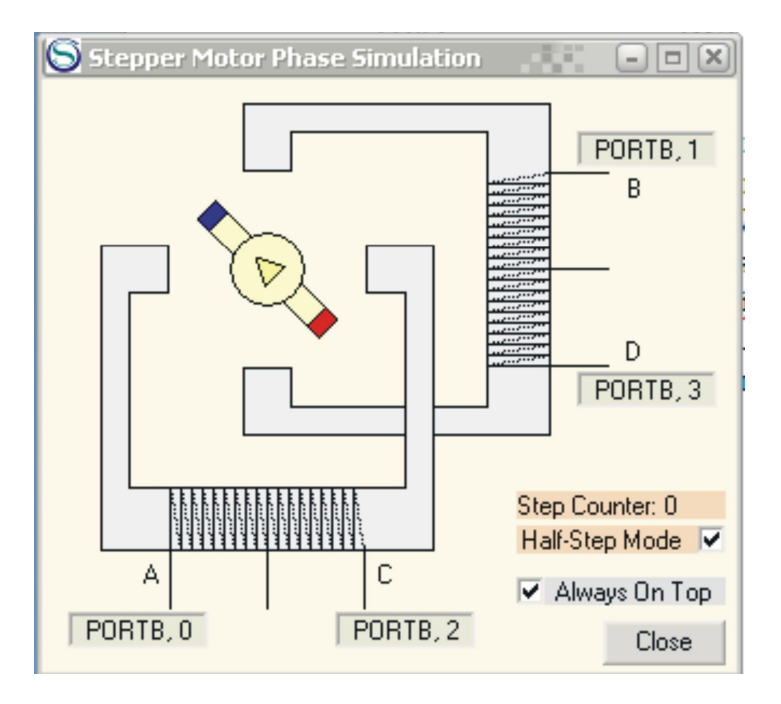

Рис. 7 Вікно «Stepper Motor Phase Simulation»

#### 6.3. Основні способи управління кроковим двигуном

- Повнокроковий режим без перекриття фаз
- Повнокроковий режим з перекриттям фаз
- Півкроковий режим

#### Повнокроковий режим без перекриття фаз

У цьому режимі (рис. 8) в один момент часу живиться тільки одна фаза двигуна. Полюси ротора займають положення навпроти обмотки, на яку подається живлення, залежно від напрямку протікання струму в ній. Недоліком даного способу є менший момент двигуна.

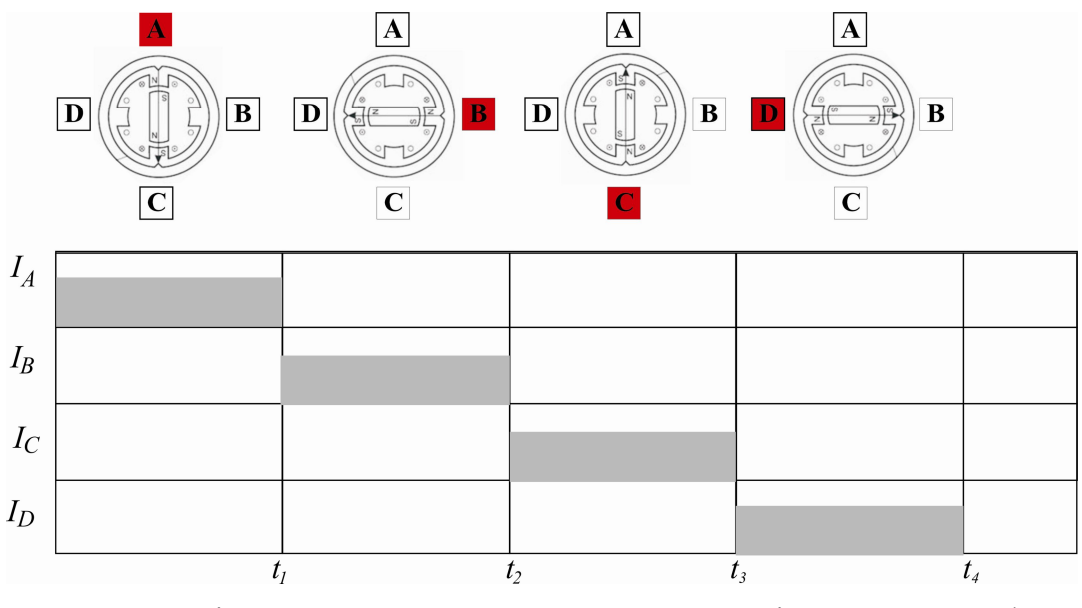

Рис. 8. Діаграми роботи в повнокроковому режимі без перекриття фаз для уніполярного двигуна

### Повнокроковий режим з перекриттям фаз

Характерною рисою даного режиму є те, що одночасно подається живлення на дві суміжні фази, і ротор зупиняється не напроти полюсів, а в проміжному положенні між ними.

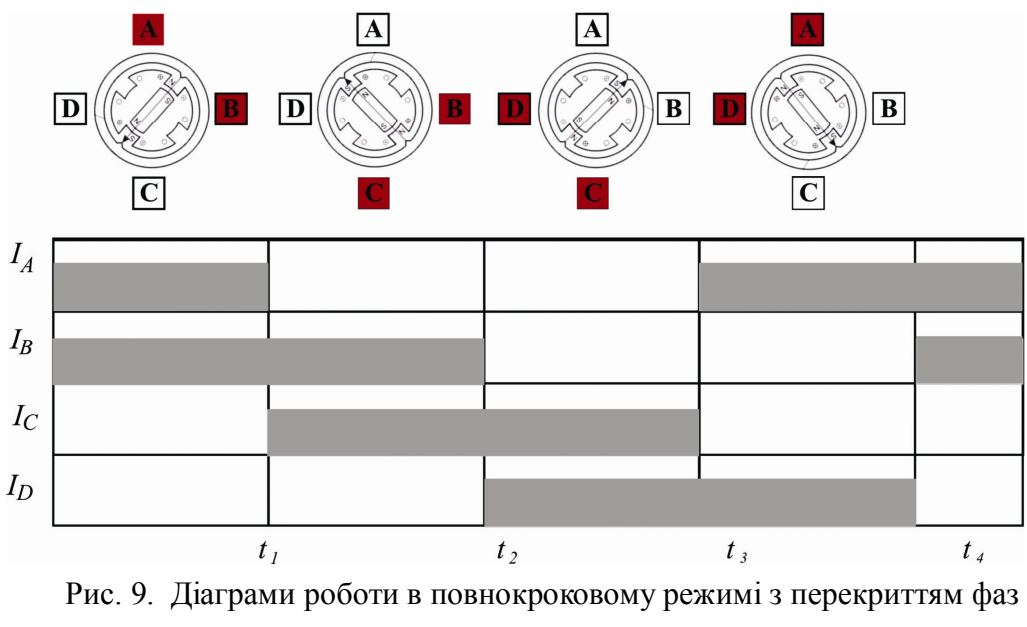

для уніполярного двигуна

Даний спосіб комутації фаз (рис. 9) забезпечує в  $2^{\frac{1}{2}}$  разів більший момент. При зупинці двигуна важливо не знеструмлювати його обмотки, щоб двигун забезпечував повний момент, бо може статися зсув ротора на половину кроку і відповідно втрата положення.

#### Півкроковий режим

 $\in$  комбінацією двох вищеназваних, тобто ротор зупиняється як навпроти полюсів, так і в проміжному положенні між ними. З одного боку, це дозволяє зменшити крок у два рази, з іншого - будуть коливання моменту, тому що коли на дві фази подається живлення, то момент буде в 2<sup>½</sup> разів більшим.

Щоб уникнути цього явища, в момент, коли включені дві фази, необхідно занижувати на них струм теж у 2<sup>1/2</sup> рази, але це призведе до загального зменшення моменту.

Проблемою півкрокового режиму є перехід в стан з однією включеною фазою. В цьому випадку потрібно якомога швидше звести в фазі, яка вимикається, струм до нуля.

Коли використовується мостова схема, це здійснюється вимиканням всіх ключів, що призводить до того, що великий розрядний струм протікає через діоди і джерело живлення.

Якщо ж залишити один ключ замкненим, то коло розряду буде включати в себе діод і ключ, тому струм буде спадати повільніше.

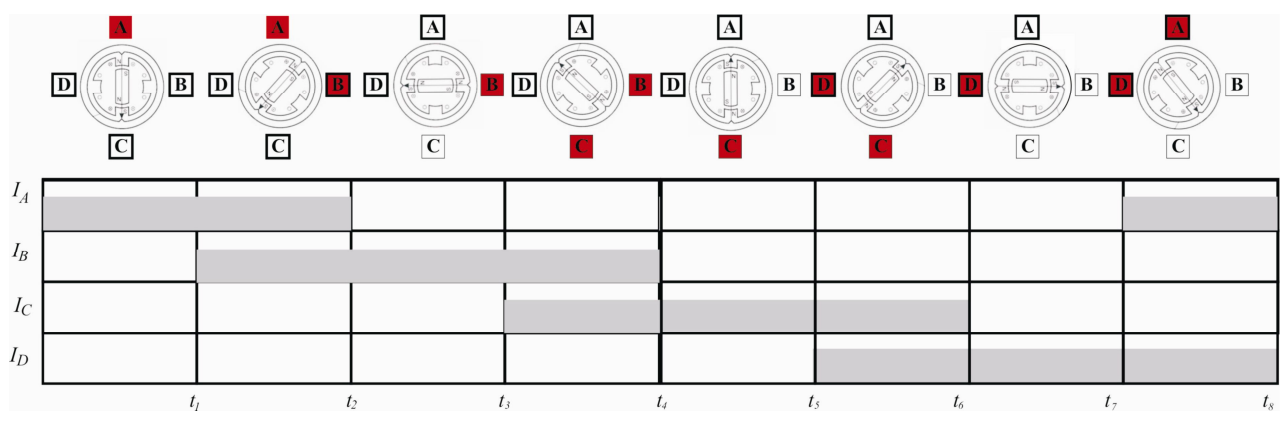

Рис. 10. Діаграми роботи в півкроковому режимі для уніполярного двигуна

Діаграму, зображену на рис. 8 у вигляді **покрокової залежності струмів через обмотки** в повнокроковому режимі без перекриття фаз, зобразимо у вигляді логічних рівнів напруг на виводах порту В на кожному з кроків роботи двигуна протягом двох обертів ротора (табл. 1). Таблиця 1

|        | PORTB.3 | PORTB.2 | PORTB.1 | PORTB.0 |
|--------|---------|---------|---------|---------|
| Крок 1 | «0»     | «0»     | «0»     | «1»     |
| Крок 2 | «0»     | «0»     | «1»     | «0»     |
| Крок 3 | «0»     | «1»     | «0»     | «0»     |
| Крок 4 | «1»     | «0»     | «0»     | «0»     |
| Крок 5 | «0»     | «0»     | «0»     | «1»     |
| Крок 6 | «0»     | «0»     | «1»     | «0»     |
| Крок 7 | «0»     | «1»     | «0»     | «0»     |
| Крок 8 | «1»     | «0»     | «0»     | «0»     |
|        |         |         |         |         |

Робота крокового двигуна в повнокроковому режимі без перекриття фаз відповідно до логічних рівнів напруг з табл. 1, реалізується рограмою в Прикладі 1.

#### Приклад 1

Програма забезпечує керування кроковим двигуном, який під'єднаний до чотирьох молодших розрядів порту В (рис. 7).

Текст програми з робочого файлу має наступний вигляд:

; основна програма start: ldi R16, 0x00 ldi R17, 0xFF ;Порт В на вихід з низьким початковим рівнем out DDRB, R17 out PORTB, R16 M1: ldi R20, 0x01 ; завантаження «0001» для виводу в молодший розряд ; порту В out PORTB, R20 ; вивід вмісту R20 в порт В ; зсув вмісту R20 вліво M2: lsl r20 out PORTB, R20 ; вивід вмісту R20 в порт В brhc M1 ; перехід на мітку, якщо прапорець додаткового ; перенесення рівний «1» (з 4-го в 5-ий розряд) jmp M2 nop

#### 7. Завдання для виконання лабораторної роботи Завдання 1

1. Виконати програму (Приклад1) в режимі «Normal». Переконатися в реалізації обертання ротора крокового двигуна в процесі виконання програми.

2. Виконати програму в повнокроковому режимі виконання програми. Вміст тих регістрів, значення яких змінюється в процесі виконання команд програми, записати в шістнадцятковому коді в табл. 2.

| Таблиця | 2 |
|---------|---|
| гаолиця | _ |

|           |    |     |     |     |     |      |       |      |      | таолици |
|-----------|----|-----|-----|-----|-----|------|-------|------|------|---------|
| Регістр   | PC | R16 | R17 | R20 | R21 | DDRB | PORTB | SREG | DDRA | PORT A  |
| Команда 1 |    |     |     |     |     |      |       |      |      |         |
| Команда 2 |    |     |     |     |     |      |       |      |      |         |
|           |    |     |     |     |     |      |       |      |      |         |
| Команда n |    |     |     |     |     |      |       |      |      |         |

#### Завдання 2

1. Скласти програму, яка реалізує **реверсне обертання крокового двигуна** в **повнокроковому режимі роботи двигуна** (режим ілюструється діаграмою на рис. 10).

2. Виконати програму в режимі «Normal». Переконатися в реалізації реверсного обертання ротора крокового двигуна в процесі виконання програми.

3. Виконати програму в кроковому режимі виконання програми.

4. Вміст тих регістрів, значення яких змінюється в процесі виконання команд програми, записати в шістнадцятковому коді в табл. 2.

5. З виконуваної програми вибрати десять команд і за таблицею команд асемблера для AVR-контролера (Додаток 1) записати коментар щодо призначення цих команд (див. Приклад 2, де наведено такий запис для однієї команди).

#### Завдання 3

1. Скласти програму, яка реалізує обертання крокового двигуна в напівкроковому режимі його роботи, що ілюструється діаграмою на рис. 10.

2. Скласти таблицю за прикладом табл. 1, яка ілюструє зміну рівнів напруги на виводах порту В в процесі керування двигуном, користуючись діаграмою зміни струмів через обмотки двигуна.

3. Виконати програму в режимі «Normal». Переконатися в реалізації обертання ротора крокового двигуна з кроком в 45<sup>0</sup> в процесі виконання програми (двигун має 8 стійких станів на одному оберті ротора).

4. Виконати програму в кроковому режимі виконання програми.

5. Вміст тих регістрів, значення яких змінюється в процесі виконання команд програми, записати в шістнадцятковому коді в табл. 2.

6. З виконуваної програми вибрати десять команд і за таблицею команд асемблера для AVR-мікроконтролера (в Додатку 1) записати коментар щодо призначення цих команд (див. Приклад 2, де наведено такий запис для однієї команди).

#### 8. Контрольні запитання

1. Використання AVR-мікроконтролерів.

- 2. Програмування портів мікроконтролера.
- 3. Організація циклів в роботі мікроконтролера.
- 4. Формат та використання регістрів загального призначення.

5. Призначення та позначення основних елементів програмної моделі мікроконтролера.

#### 9. Література

1. Програмування мікроконтролерів систем автоматики: конспект лекцій для студентів базового напряму 050201 "Системна інженерія" / Укл.: А.Г. Павельчак, В.В. Самотий, Ю.В. Яцук – Львів: Львівська політехніка. – 2012. – 143 с.

2. Евстифеев А. В. Микроконтроллеры AVR семейств Tiny и Mega фирмы ATMEL, – [5е изд., стер.] / Евстифеев А. В. – М.: Издательский дом «Додэка-XXI», 2008. 560 с.

#### Додаток 1 Система команд мікроконтролерів AVR

Система команд AVR мікроконтролерів включає команди арифметичних і логічних операцій, команди передачі даних, команди, що керують послідовністю виконання програми і команди операцій з бітами.

Для зручності написання й аналізу програм всім операціям із системи команд крім двійкового коду зіставлені мнемокоди Ассемблера (символічні позначення операцій), що використовуються при створенні вихідного тексту програми.

Спеціальні програми-транслятори переводять потім символічні позначення в двійкові коди.

Спеціальна директива ассемблера .device забезпечує контроль відповідності команд, використовуваних у тексті програми, типу зазначеного процесора.

Під час виконання арифметичних, логічних чи операцій роботи з бітами ALU формує ознаки результату операції, тобто встановлює чи скидає біти в регістрі стану **SREG** (Status Register).

Регістр статусу - SREG - розміщений у просторі І/О за адресою \$3F (\$5F).

| Біти            | 7   | 6   | 5   | 4   | 3   | 2   | 1   | 0   |     |
|-----------------|-----|-----|-----|-----|-----|-----|-----|-----|-----|
| \$3F (\$5F)     | Ι   | Т   | Н   | S   | V   | N   | Z   | С   | REG |
| Читання/Запис   | R/W | R/W | R/W | R/W | R/W | R/W | R/W | R/W |     |
| Початковий стан | 0   | 0   | 0   | 0   | 0   | 0   | 0   | 0   |     |

Таблиця 1 - Регістр статусу - SREG

Bit 7 - I: Global Interrupt Enable - Дозвіл глобального переривання. Біт дозволу глобального переривання для дозволу переривання повинний бути встановлений у стан 1. Керування дозволом конкретного переривання виконується регістрами маски переривання GIMSK і TIMSK. Якщо біт глобального переривання очищений (у стані 0), то жодне з дозволів конкретних переривань, встановлених у регістрах GIMSK і TIMSK, не діє.

Біт I апаратно очищається після переривання і встановлюється для наступного дозволу глобального переривання командою RETI.

Bit 6 - T: Bit Copy Storage - Біт збереження копії. Команди копіювання біта BLD (Bit Load) і BST (Bit STore) використовують біт Т, як біт джерело і біт призначення при операціях з бітами. Командою BST біт регістра копіюється до біту Т, командою BLD біт Т копіюється до регістру.

Bit 5 - H: Half Carry Flag - Прапор напівпереносу. Прапор напівпереносу вказує на напівперенос у ряді арифметичних операцій.

Bit 4 - S: Sign Bit, S = N V - Біт знаку. Біт S завжди знаходиться в стані, обумовленому логічною функцію AБO (OR) між прапором негативного значення N і доповненням до двох прапора переповнення V.

Bit 3 - V: Two's Complement Overflow Flag. Доповнення до двох прапора переповнення. Доповнення до двох прапора V підтримує арифметику доповнення до двох.

*Bit 2 - N: Negative Flag – Прапор негативного значення.* Прапор негативного значення N вказує на негативний результат ряду арифметичних і логічних операцій.

Bit 1 - Z: Zero Flag – Прапор нульового значення. Прапор нульового значення Z вказує на нульовий результат ряду арифметичних і логічних операцій.

Bit 0 - C: Carry Flag – Прапор переносу. Ознаки результату операції можуть бути використані в програмі для виконання подальших арифметично-логічних операцій чи команд умовних переходів.

| Мнемоніка | Операнди | Опис                               | Операція                    | Прапори     | Цикли |
|-----------|----------|------------------------------------|-----------------------------|-------------|-------|
| ADD       | Rd,Rr    | Підсумовування без переносу        | Rd = Rd + Rr                | Z,C,N,V,H,S | 1     |
| ADC       | Rd,Rr    | Підсумовування з переносом         | Rd = Rd + Rr + C            | Z,C,N,V,H,S | 1     |
| SUB       | Rd,Rr    | Вирахування без переносу           | Rd = Rd - Rr                | Z,C,N,V,H,S | 1     |
| SUBI      | Rd,K8    | Вирахування константи              | Rd = Rd - K8                | Z,C,N,V,H,S | 1     |
| SBC       | Rd,Rr    | Вирахування з переносом            | Rd = Rd - Rr - C            | Z,C,N,V,H,S | 1     |
| SBCI      | Rd,K8    | Вирахування константи з переносом  | Rd = Rd - K8 - C            | Z,C,N,V,H,S | 1     |
| AND       | Rd,Rr    | Логічне И                          | $Rd = Rd \cdot Rr$          | Z,N,V,S     | 1     |
| ANDI      | Rd,K8    | Логічне И с константою             | $Rd = Rd \cdot K8$          | Z,N,V,S     | 1     |
| OR        | Rd,Rr    | Логічне АБО                        | Rd = Rd V Rr                | Z,N,V,S     | 1     |
| ORI       | Rd,K8    | Логічне АБО з константою           | Rd = Rd V K8                | Z,N,V,S     | 1     |
| EOR       | Rd,Rr    | Логічне що виключає АБО            | Rd = Rd EOR Rr              | Z,N,V,S     | 1     |
| COM       | Rd       | Побітна Інверсія                   | Rd = \$FF - Rd              | Z,C,N,V,S   | 1     |
| NEG       | Rd       | Зміна знака (Доп. код)             | Rd = \$00 - Rd              | Z,C,N,V,H,S | 1     |
| SBR       | Rd,K8    | Установити біт (біти) у регістрі   | Rd = Rd V K8                | Z,C,N,V,S   | 1     |
| CBR       | Rd,K8    | Скинути біт (біти) у регістрі      | $Rd = Rd \cdot (\$FF - K8)$ | Z,C,N,V,S   | 1     |
| INC       | Rd       | Інкрементувати значення регістра   | Rd = Rd + 1                 | Z,N,V,S     | 1     |
| DEC       | Rd       | Декрементувати значення регістра   | Rd = Rd - 1                 | Z,N,V,S     | 1     |
| TST       | Rd       | Перевірка на нуль або заперечність | $Rd = Rd \cdot Rd$          | Z,C,N,V,S   | 1     |
| CLR       | Rd       | Очистити регістр                   | Rd = 0                      | Z,C,N,V,S   | 1     |
| SER       | Rd       | Установити регістр                 | Rd = FF                     | None        | 1     |
| ADIW      | Rdl,K6   | Скласти константу і слово          | Rdh:Rdl=Rdh:Rdl+ K6         | Z,C,N,V,S   | 2     |
| SBIW      | Rdl,K6   | Вичитати константу зі слова        | Rdh:Rdl=Rdh:Rdl - K 6       | Z,C,N,V,S   | 2     |

# Арифметичні і логічні конструкції

# Інструкції розгалуження

| Мнемоніка | Операнди | Опис                                       | Операція                                        | Прапори     | Цикли |
|-----------|----------|--------------------------------------------|-------------------------------------------------|-------------|-------|
| RJMP      | k        | Відносний перехід                          | PC = PC + k + 1                                 | None        | 2     |
| IJMP      | Немає    | Непрямий перехід на (Z)                    | PC = Z                                          | None        | 2     |
| EIJMP     | Немає    | Розширений непрямий перехід на (Z)         | STACK = PC+1, PC(15:0) = Z,<br>PC(21:16) = EIND | None        | 2     |
| JMP       | k        | Перехід                                    | PC = k                                          | None        | 3     |
| RCALL     | k        | Відносний виклик підпрограми               | STACK=PC+1, PC=PC + k+ 1                        | None        | 3/4*  |
| ICALL     | Немає    | Непрямий виклик (Z)                        | STACK = PC+1, PC = Z                            | None        | 3/4*  |
| EICALL    | Немає    | Розширений непрямий виклик (Z)             | STACK = PC+1, PC(15:0) = Z,<br>PC(21:16) =EIND  | None        | 4*    |
| RET       | Немає    | Повернення з підпрограми                   | PC = STACK                                      | None        | 4/5*  |
| RETI      | Немає    | Повернення з переривання                   | PC = STACK                                      | I           | 4/5*  |
| CPSE      | Rd,Rr    | Порівняти, пропустити якщо рівні           | if (Rd ==Rr) PC = PC 2 or 3                     | None        | 1/2/3 |
| CP        | Rd,Rr    | Порівняти                                  | Rd -Rr                                          | Z,C,N,V,H,S | 1     |
| CPC       | Rd,Rr    | Порівняти з переносом                      | Rd - Rr - C                                     | Z,C,N,V,H,S | 1     |
| CPI       | Rd,K8    | Порівняти з константою                     | Rd - K                                          | Z,C,N,V,H,S | 1     |
| SBRC      | Rr,b     | Пропустити якщо біт у регістрі<br>очищений | if(Rr(b)==0) PC = PC + 2 or 3                   | None        | 1/2/3 |

| SBRS | Rr,b | Пропустити якщо біт у регістрі<br>встановлений               | if(Rr(b)==1) PC = PC + 2 or 3  | None | 1/2/3 |
|------|------|--------------------------------------------------------------|--------------------------------|------|-------|
| SBIC | P,b  | Пропустити якщо біт у порту<br>очищений                      | if(I/O(P,b)==0) PC=PC + 2 or 3 | None | 1/2/3 |
| SBIS | P,b  | Пропустити якщо біт у порту<br>встановлений                  | if(I/O(P,b)==1) PC=PC + 2 or 3 | None | 1/2/3 |
| BRBC | s,k  | Перейти якщо прапор у SREG<br>очищений                       | if(SREG(s)==0) PC=PC+ k + 1    | None | 1/2   |
| BRBS | s,k  | Перейти якщо прапор у SREG<br>установлений                   | if(SREG(s)==1) PC = PC+k+ 1    | None | 1/2   |
| BREQ | k    | Перейти якщо дорівнює                                        | if(Z==1) PC = PC + k + 1       | None | 1/2   |
| BRNE | k    | Перейти якщо не дорівнює                                     | if(Z==0) PC = PC + k + 1       | None | 1/2   |
| BRCS | k    | Перейти якщо перенос<br>установлений                         | if(C==1) PC = PC + k + 1       | None | 1/2   |
| BRCC | k    | Перейти якщо перенос очищений                                | if(C==0) PC = PC + k + 1       | None | 1/2   |
| BRSH | k    | Перейти якщо дорівнює чи більше                              | if(C==0) PC = PC + k + 1       | None | 1/2   |
| BRLO | k    | Перейти якщо менше                                           | if(C==1) PC = PC + k + 1       | None | 1/2   |
| BRMI | k    | Перейти якщо мінус                                           | if(N==1) PC = PC + k + 1       | None | 1/2   |
| BRPL | k    | Перейти якщо плюс                                            | if(N==0) PC = PC + k + 1       | None | 1/2   |
| BRGE | k    | Перейти якщо більше чи<br>дорівнює (зі знаком)               | if(S==0) PC = PC + k + 1       | None | 1/2   |
| BRLT | k    | Перейти якщо менше (зі знаком)                               | if(S==1) PC = PC + k + 1       | None | 1/2   |
| BRHS | k    | Перейти якщо прапор<br>внутрішнього переносу<br>встановлений | if(H==1) PC = PC + k + 1       | None | 1/2   |
| BRHC | k    | Перейти якщо прапор<br>внутрішнього переносу очищений        | if(H==0) PC = PC + k + 1       | None | 1/2   |
| BRTS | k    | Перейти якщо прапор Т<br>встановлений                        | if(T==1) PC = PC + k + 1       | None | 1/2   |
| BRTC | k    | Перейти якщо прапор Т очищений                               | if(T==0) PC = PC + k + 1       | None | 1/2   |
| BRVS | k    | Перейти якщо прапор<br>переповнення встановлений             | if(V==1) PC = PC + $k$ + 1     | None | 1/2   |
| BRVC | k    | Перейти якщо прапор<br>переповнення очищений                 | if(V==0) PC = PC + k + 1       | None | 1/2   |
| BRIE | k    | Перейти якщо переривання<br>дозволені                        | if(I==1) PC = PC + k + 1       | None | 1/2   |
| BRID | k    | Перейти якщо переривання<br>заборонені                       | if(I==0) PC = PC + k + 1       | None | 1/2   |

Виконувати арифметико-логічні операції й операції читання безпосередньо над змістом комірок пам'яті не можна. Не можна також записати константу чи очистити вміст комірки пам'яті.

Система команд AVR дозволяє лише виконувати операції обміну даними між осередками SRAM і регістрами загального призначення.

Перевагами системи команд можна вважати різноманітні режими адресації комірок пам'яті.

Усі регістри введення/виведення можуть зчитуватися і записуватися через регістри загального призначення за допомогою команд IN, OUT.

Безпосередня установка і скидання окремих розрядів цих регістрів виконується командами SBI і CBI. Команди умовних переходів у якості своїх операндів можуть мати як біти-ознаки результату операції, так і окремі розряди регістрів введення/виведення, що побітно адресуються.

# Інструкції передачі даних

| Мнемоніка | Операнди | Опис                                                     | Операція                              | Прапори | Цикли |
|-----------|----------|----------------------------------------------------------|---------------------------------------|---------|-------|
| MOV       | Rd,Rr    | Скопіювати регістр                                       | Rd = Rr                               | None    | 1     |
| LDI       | Rd,K8    | Завантажити константу                                    | Rd = K                                | None    | 1     |
| LDS       | Rd,k     | Пряме завантаження                                       | Rd = (k)                              | None    | 2*    |
| LD        | Rd,X     | Непряме завантаження                                     | Rd = (X)                              | None    | 2*    |
| LD        | Rd,X+    | Непряме завантаження з пост-інкрементом                  | Rd=(X),<br>X=X+1                      | None    | 2*    |
| LD        | Rd,-X    | Непряме завантаження з пре-декрементом                   | X=X-1, Rd=(X)                         | None    | 2*    |
| LD        | Rd,Y     | Непряме завантаження                                     | Rd = (Y)                              | None    | 2*    |
| LD        | Rd,Y+    | Непряме завантаження з пост-інкрементом                  | Rd=(Y),Y=Y+1                          | None    | 2*    |
| LD        | Rd,-Y    | Непряме завантаження з пре-декрементом                   | Y=Y-1,Rd=(Y)                          | None    | 2*    |
| LDD       | Rd,Y+q   | Непряме завантаження з заміщенням                        | Rd = (Y+q)                            | None    | 2*    |
| LD        | Rd,Z     | Непряме завантаження                                     | Rd = (Z)                              | None    | 2*    |
| LD        | Rd,Z+    | Непряме завантаження з пост-інкрементом                  | Rd=(Z), Z=Z+1                         | None    | 2*    |
| LD        | Rd,-Z    | Непряме завантаження з пре-декрементом                   | Z=Z-1, Rd = (Z)                       | None    | 2*    |
| LDD       | Rd,Z+q   | Непряме завантаження з заміщенням                        | Rd = (Z+q)                            | None    | 2*    |
| STS       | k,Rr     | Пряме збереження                                         | (k) = Rr                              | None    | 2*    |
| ST        | X,Rr     | Непряме збереження                                       | (X) = Rr                              | None    | 2*    |
| ST        | X+,Rr    | Непряме збереження з пост-інкрементом                    | (X)=Rr, X=X+1                         | None    | 2*    |
| ST        | -X,Rr    | Непряме збереження з пре-декрементом                     | X=X-1, (X)=Rr                         | None    | 2*    |
| ST        | Y,Rr     | Непряме збереження                                       | $(\mathbf{Y}) = \mathbf{R}\mathbf{r}$ | None    | 2*    |
| ST        | Y+,Rr    | Непряме збереження з пост-інкрементом                    | (Y)=Rr, Y=Y+1                         | None    | 2     |
| ST        | -Y,Rr    | Непряме збереження з пре-декрементом                     | Y=Y-1, (Y)=Rr                         | None    | 2     |
| ST        | Y+q,Rr   | Непряме збереження з заміщенням                          | (Y+q) = Rr                            | None    | 2     |
| ST        | Z,Rr     | Непряме збереження                                       | (Z) = Rr                              | None    | 2     |
| ST        | Z+,Rr    | Непряме збереження з пост-інкрементом                    | (Z)= Rr, Z=Z+1                        | None    | 2     |
| ST        | -Z,Rr    | Непряме збереження з пре-декрементом                     | Z=Z-1, (Z) = Rr                       | None    | 2     |
| ST        | Z+q,Rr   | Непряме збереження з заміщенням                          | (Z+q) = Rr                            | None    | 2     |
| LPM       | Нет      | Завантаження з програмної пам'яті                        | R0 = (Z)                              | None    | 3     |
| LPM       | Rd,Z     | Завантаження з програмної пам'яті                        | $Rd = (\underline{Z})$                | None    | 3     |
| LPM       | Rd,Z+    | Завантаження з програмної пам'яті з пост-<br>інкрементом | Rd=(Z), Z=Z+1                         | None    | 3     |
| SPM       | Нет      | Збереження в програмній пам'яті                          | $(\underline{Z}) = R1:R0$             | None    |       |
| IN        | Rd,P     | Читання порту                                            | Rd = P                                | None    | 1     |
| OUT       | P,Rr     | Запис у порт                                             | P = Rr                                | None    | 1     |
| PUSH      | Rr       | Занесення регістра в стек                                | STACK = Rr                            | None    | 2     |
| POP       | Rd       | Витяг регістра зі стека                                  | Rd = STACK                            | None    | 2     |

# Інструкції роботи з бітами

| Мнемоніка | Операнди | Опис                                       | Операція                        | Прапори     | Цикли |
|-----------|----------|--------------------------------------------|---------------------------------|-------------|-------|
| LSL       | Rd       | Логічний зсув вліво                        | Rd(n+1)=Rd(n),Rd(0)=0,C=Rd(7)   | Z,C,N,V,H,S | 1     |
| LSR       | Rd       | Логічне зрушення вправо                    | Rd(n)=Rd(n+1), Rd(7)=0, C=Rd(0) | Z,C,N,V,S   | 1     |
| ROL       | Rd       | Циклічне зрушення вліво<br>через С         | Rd(0)=C, Rd(n+1)=Rd(n), C=Rd(7) | Z,C,N,V,H,S | 1     |
| ROR       | Rd       | Циклічне зрушення вправо<br>через С        | Rd(7)=C, Rd(n)=Rd(n+1), C=Rd(0) | Z,C,N,V,S   | 1     |
| ASR       | Rd       | Арифметичне зрушення<br>вправо             | Rd(n)=Rd(n+1), n=0,,6           | Z,C,N,V,S   | 1     |
| SWAP      | Rd       | Перестановка тетрад                        | Rd(30)=Rd(74),Rd(74)=Rd(30)     | None        | 1     |
| BSET      | s        | Установка прапора                          | SREG(s) = 1                     | SREG(s)     | 1     |
| BCLR      | s        | Очищення прапора                           | SREG(s) = 0                     | SREG(s)     | 1     |
| SBI       | P,b      | Установити біт у порту                     | I/O(P,b) = 1                    | None        | 2     |
| CBI       | P,b      | Очистити біт у порту                       | I/O(P,b) = 0                    | None        | 2     |
| BST       | Rr,b     | Зберегти біт з регістра в Т                | T = Rr(b)                       | Т           | 1     |
| BLD       | Rd,b     | Завантажити біт з Т у регістр              | Rd(b) = T                       | None        | 1     |
| SEC       | Hi       | Установити прапор переносу                 | C =1                            | С           | 1     |
| CLC       | Hi       | Очистити прапор переносу                   | C = 0                           | С           | 1     |
| SEN       | Hi       | Установити прапор негативного числа        | N = 1                           | N           | 1     |
| CLN       | Hi       | Очистити прапор негативного<br>числа       | N = 0                           | N           | 1     |
| SEZ       | Hi       | Встановити прапор нуля                     | Z = 1                           | Z           | 1     |
| CLZ       | Hi       | Очистити прапор нуля                       | Z = 0                           | Z           | 1     |
| SEI       | Hi       | Встановити прапор переривань               | I = 1                           | Ι           | 1     |
| CLI       | Hi       | Очистити прапор переривань                 | I = 0                           | I           | 1     |
| SES       | Hi       | Установити прапор числа зі<br>знаком       | S = 1                           | s           | 1     |
| CLN       | Hi       | Очистити прапор числа зі<br>знаком         | S = 0                           | s           | 1     |
| SEV       | Hi       | Установити прапор<br>переповнення          | V = 1                           | v           | 1     |
| CLV       | Hi       | Очистити прапор<br>переповнення            | V = 0                           | v           | 1     |
| SET       | Hi       | Установити прапор Т                        | T = 1                           | Т           | 1     |
| CLT       | Hi       | Очистити прапор Т                          | T = 0                           | Т           | 1     |
| SEH       | Hi       | Установити прапор<br>внутрішнього переносу | H = 1                           | н           | 1     |
| CLH       | Hi       | Очистити прапор<br>внутрішнього переносу   | H = 0                           | Н           | 1     |
| NOP       | Hi       | Немає операції                             | Hi                              | None        | 1     |
| SLEEP     | Hi       | Спати (зменшити<br>енергоспоживання)       | Дивитися опис інструкції        | None        | 1     |
| WDR       | Hi       | Скидання сторожового<br>таймера            | Дивитися опис інструкції        | None        | 1     |

Асемблер не розрізняє регістр символів. Операнди можуть бути таких видів:

- Rd: результуючий і вихідний регістр;
 - Rr: вихідний регістр;

- b: константа (3 біти), може бути константний вираз;

- s: константа (3 біти), може бути константний вираз;

- Р: константа (5-6 біт), може бути константний вираз;

- К6: константа (6 біт), може бути константний вираз;

- К8: константа (8 біт), може бути константний вираз;

- k: константа, може бути константний вираз;
- q: константа (6 біт), може бути константний вираз;
- Rdl: R24, R26, R28, R30 для інструкцій ADIW і SBIW;
- Х, Ү, Z: регістри непрямої адресації (X=R27:R26, Y=R29:R28, Z=R31:R30).

Додаток 2

Програма, що реалізує **півкроковий** режим обертання **уніполярного крокового** д**вигуна** відповідно до діаграми на рис.10.

start:

|     | ldi R16, 0x00                                |                                                  |
|-----|----------------------------------------------|--------------------------------------------------|
|     | ldi R17, 0xFF                                |                                                  |
|     | ;Порт В на вихід з низьким початковим рівнем |                                                  |
|     | out DDRB, R17                                |                                                  |
|     | out PORTB, R16                               |                                                  |
|     | ldi R21, 0x03                                | ; завантаження лічильника циклів роботи програми |
| M1: | ldi R20, 0x01                                | ; завантаження «0001» для виводу в порт В        |
|     | out PORTB, R20                               | ; вивід вмісту R20 в порт В                      |
|     | ldi R20, 0x03                                | ; завантаження «0011» для виводу в порт В        |
|     | out PORTB, R20                               | ; вивід вмісту R20 в порт В                      |
|     | ldi R20, 0x02                                | ; завантаження «0010» для виводу в порт В        |
|     | out PORTB, R20                               | ; вивід вмісту R20 в порт В                      |
|     | ldi R20, 0x06                                | ; завантаження «0110» для виводу в порт В        |
|     | out PORTB, R20                               | ; вивід вмісту R20 в порт В                      |
|     | ldi R20, 0x04                                | ; завантаження «0100» для виводу порт В          |
|     | out PORTB, R20                               | ; вивід вмісту R20 в порт В                      |
|     | ldi R20, 0x0C                                | ; завантаження «1100» для виводу порт В          |
|     | out PORTB, R20                               | ; вивід вмісту R20 в порт В                      |
|     | ldi R20, 0x08                                | ; завантаження «1000» для виводу порт В          |
|     | out PORTB, R20                               | ; вивід вмісту R20 в порт В                      |
|     | ldi R20, 0x09                                | ; завантаження «1001» для виводу порт В          |
|     | out PORTB, R20                               | ; вивід вмісту R20 в порт В                      |
|     | dec R21                                      | ; декремент лічильника циклів R21                |
|     | brne M1                                      | ; перехід на мітку, якщо вміст R21 не нуль       |
|     | nop                                          |                                                  |